| Lunes 1 de Junio de 2                                        | 2015   09:20                             |                                                                                                    |                                                         |                                                                                                    |                           |                  |          |               | [ Ingresar         | al Sistema ]                                |
|--------------------------------------------------------------|------------------------------------------|----------------------------------------------------------------------------------------------------|---------------------------------------------------------|----------------------------------------------------------------------------------------------------|---------------------------|------------------|----------|---------------|--------------------|---------------------------------------------|
| »Búsqueda de Ir                                              | nfima Cuantía                            |                                                                                                    |                                                         |                                                                                                    |                           |                  |          |               |                    |                                             |
| Entidad<br>Contratante:                                      | NIVERSIDAD ESTATAL DE MIL                | AGRO                                                                                                    | Q<br>Buscar E.                                          | Presione el botón<br>la cual desea bus                                                                                               | "Buscar E'<br>car Procesc | ', para e<br>os. | ncontrar | el nombre de  | la Entidad         | l Contratante, d                            |
| Número de Factura:                                           |                                          | Ingrese el número de factura que fue registrada.                                                                   |                                                         |                                                                                                    |                           |                  |          |               |                    |                                             |
| CPC:                                                         |                                          | Ingrese el código del producto, bien o servicio que tiene relación a las factura ingresadas.                       |                                                         |                                                                                                    |                           |                  |          |               |                    |                                             |
| Objeto de Compra:                                            |                                          | Ingrese el objeto de la adquisición que desea consultar.                                                           |                                                         |                                                                                                    |                           |                  |          |               |                    |                                             |
| Tipo de Compra                                               | T0008                                    | Seleccione el tipo de adquisición que usted registró de acuerdo a la casuística qu<br>determina la ínfima cuantía. |                                                         |                                                                                                    |                           |                  |          |               |                    |                                             |
| Facturas Registradas<br>en el mes de:                        | TODOS                                    |                                                                                                    |                                                         | Al seleccionar determinado me                                                                                                    | esta opció<br>s.          | n el si          | stema l  | istara las fa | cturas reg         | gistradas en u                              |
| Facturas Registradas<br>en el año:                           | TODOS                                    |                                                                                                    |                                                         | Al seleccionar<br>determinado año                                                                                                    | esta opció                | n el si          | stema l  | istara las fa | cturas reg         | gistradas en u                              |
| Fechas de Emisión de Desde: 2015-05-01 📖 Hasta: 2015-05-31 📖 |                                          |                                                                                                    |                                                         | Para listar las facturas de acuerdo a la fecha de emisión de las mismas, ingrese o rango de fechas antes de proceder a consultar.    |                           |                  |          |               |                    |                                             |
|                                                              | O Limpiar                                |                                                                                                    |                                                         | El buscador listará el detalle de todos los items ingresados en las difrerentes factura<br>registradas por cada Entidad Contratante. |                           |                  |          |               |                    |                                             |
| Nro. Nro. Factura                                            | Fecha de<br>emisión de CPC<br>la factura | Descripción<br>CPC                                                                                                 | Razón Social                                            | Objeto de<br>Compra                                                                                                    | Cantidad                  | Costo<br>U.      | Valor    | Justificative | Tipo de<br>Compra  | Responsable<br>de Asuntos<br>Administrativo |
| 1 137-003-00173084                                           | 49 2015-05-03 84131.00.1                 | SERVICIOS<br>DE<br>TELEFONIA<br>MOVIL                                                                              | CORPORACION<br>NACIONAL DE<br>TELECOMUNICAC<br>- CNT EP | Cancelación<br>de telefonía<br>IONES móvil del<br>mes de<br>Abril 2015                                                               | 1                         | 75               | 75       | 0.T 13        | Otros<br>Servicios |                                             |